# ARYA Training Introduction

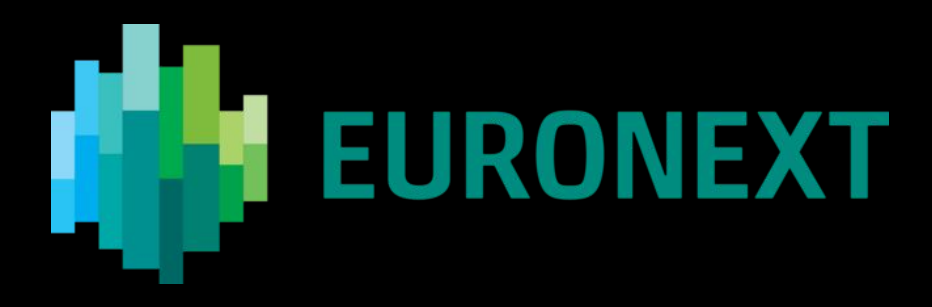

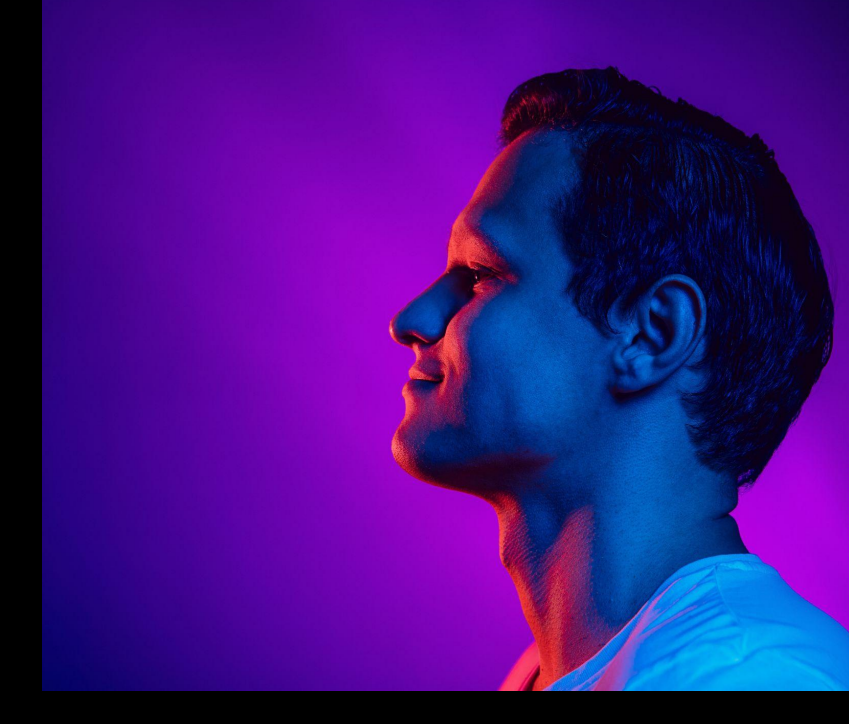

Yann RENAUDINEAU - November 6th '24

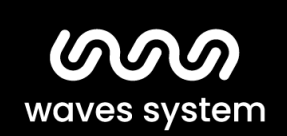

Smart solutions for creative people.

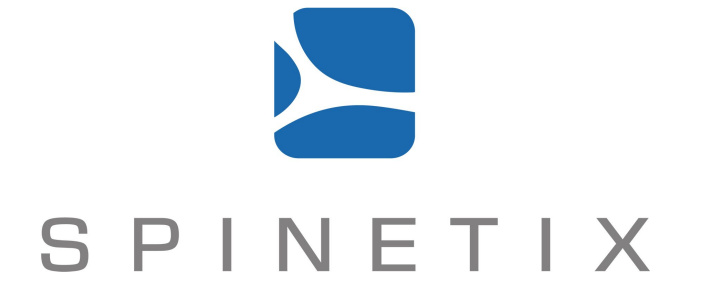

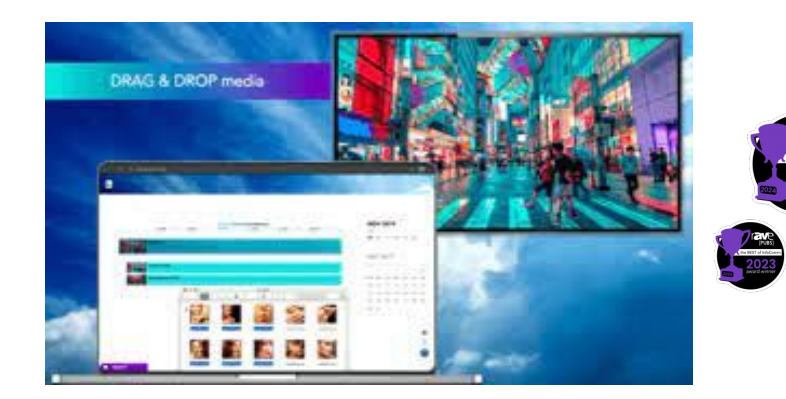

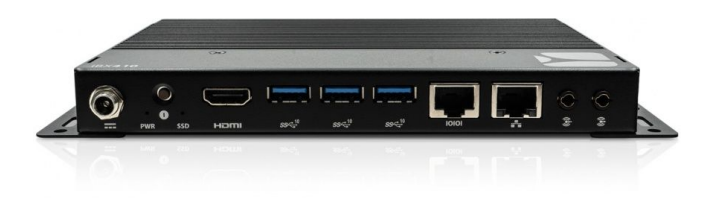

waves system

Prevention of the second second secon

#### Euronext site functional diagram

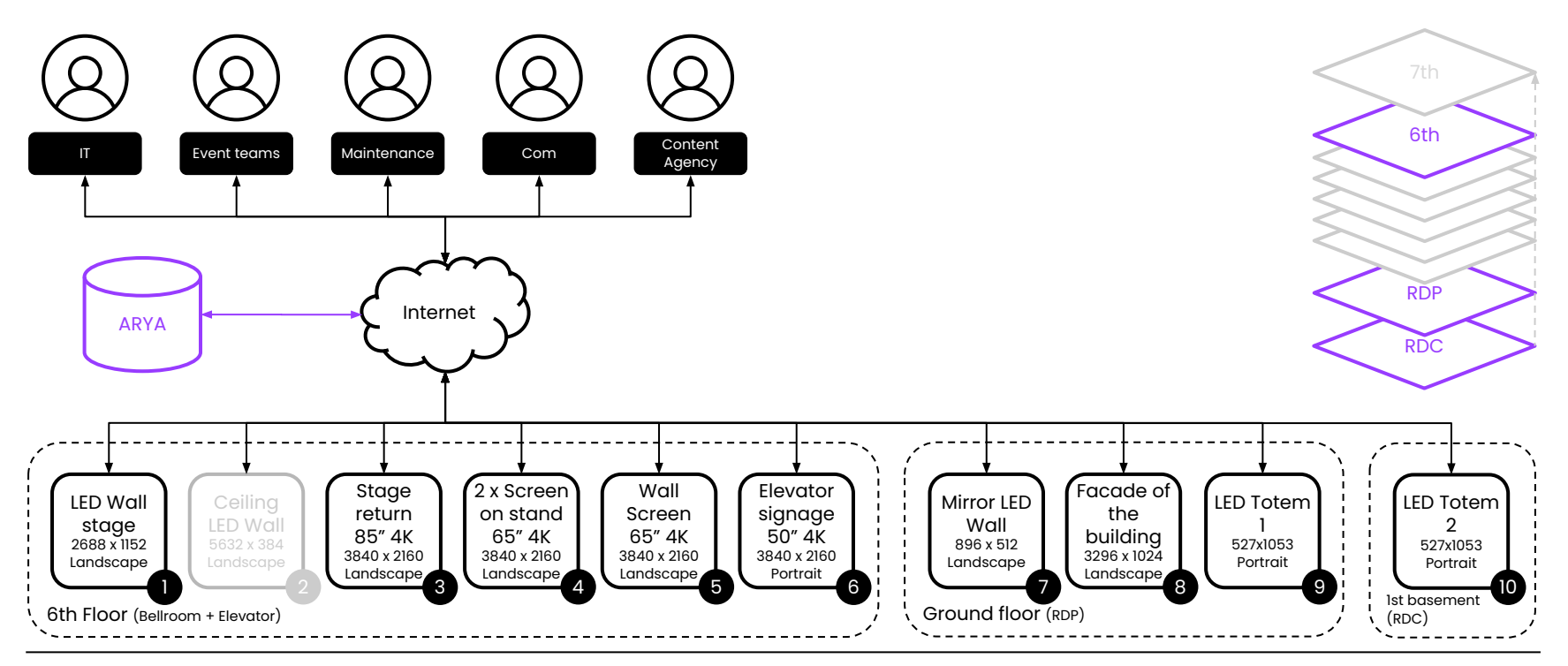

#### User Rights Matrix in ARYA:

| User           |                      | ARYA Rights |        |          |         |        |       |
|----------------|----------------------|-------------|--------|----------|---------|--------|-------|
| Team           | Role                 | Modify      | Create | Schedule | Players | Alerts | Admin |
| IT             | All                  | x           | x      | х        | х       | х      | x     |
| Event team     | Account management   | x           | x      | х        | х       | х      | x     |
|                | Content creation     | x           | x      | х        |         | х      |       |
|                | Edit and schedule    | x           |        | х        |         | х      |       |
|                | Start the ceremonies |             |        |          |         | х      |       |
| Maintenance    | All                  | x           | x      | x        | x       | x      | x     |
| Com            | Account management   | x           | x      | х        | х       | х      | x     |
|                | Content creation     | x           | x      | х        |         | х      |       |
|                | Edit and schedule    | x           |        | х        |         |        |       |
| Content Agency | Content creation     | x           | x      |          |         |        |       |

#### Format and location for each screen:

| Format      | Orientation | Model                  | Floor | Location            | Name                   |
|-------------|-------------|------------------------|-------|---------------------|------------------------|
| 2688 x 1152 | Custom      | Custom - 4K horizontal | 6     | Bellroom            | LED Wall stage         |
| 5632 x 384  | Custom      | Custom -Video wall     | 6     | Bellroom            | Ceiling LED Wall       |
| 4K ou HD    | Landscape   | Standard - horizontal  | 6     | Bellroom            | Stage return           |
| 4K ou HD    | Landscape   | Standard - horizontal  | 6     | Bellroom            | Screen on stand 1      |
| 4K ou HD    | Landscape   | Standard - horizontal  | 6     | Bellroom            | Screen on stand 2      |
| 4K ou HD    | Portrait    | Standard - vertical    | 6     | Facing the elevator | Elevator signage       |
| 896 x 512   | Custom      | Custom - HD horizontal | RDP   | Home ground floor   | Mirror LED Wall        |
| 3296 x 1024 | Custom      | Custom - 4K horizontal | RDP   | Home ground floor   | Facade of the building |
| 527 x 1053  | Custom      | Custom - HD vertical   | RDP   | Home ground floor   | LED totem 1            |
| 527 x 1053  | Custom      | Custom - HD vertical   | RDC   | Home 1st basement   | LED totem 2            |

**ARYA Glossary:** 

| Wording         | Description                                                                                           |
|-----------------|----------------------------------------------------------------------------------------------------|
| Project         | Content with one or more media composition pages.                                                     |
| Page            | Composition (ou slide) of media (images / videos / texts / web content /) played for a set duration.  |
| Horizontal view | Contents (images/videos/projects) in <b>landscape</b> format for HD or 4K displays.                   |
| Vertical view   | Contents (images/videos/projects) in <b>portrait</b> format for HD or 4K displays.                    |
| LED             | Contents (images/videos/projects) in specific formats for LED displays with non-standard resolutions. |
| Video Wall      | Contents (images/videos/projects) in specific formats for multi-screen displays.                      |
| Alerts          | Priority content (images/videos/projects) triggerable with direct commands.                           |
| Tags            | Tags that make it easier to filter and assign content for the users and the displays.                 |

#### Media formats supported by ARYA:

| Туре (1)  | File                          |
|-----------|-------------------------------|
| Image (2) | JPEG, PNG, BMP                |
| Video (3) | MP4, AVI, MOV, MPG, WMV, WEBM |
| Audio     | MP3, AAC, M4A                 |
| Font      | TTF                           |
| Other     | PDF, Elementi .7z             |

(1) SpinetiX ARYA converts all image and video files that you upload to your account to supported media formats.

(2) Popular unsupported image files: GIF, WEBP. However, both can be saved in compatible formats.

(3) Popular unsupported video files: MKV.

Note: SpinetiX ARYA supports file sizes of up to 5 GB except for audio files, whose maximum file size must not exceed 256 MB in size.

#### 1st registration to ARYA (1 of 2):

| Step 1                                                                                                    | Step 2                                                                                                    | Step 3                                         |
|----------------------------------------------------------------------------------------------------|----------------------------------------------------------------------------------------------------|------------------------------------------------|
| Check invitation                                                                                                    | Login                                                                                                    | Change your password                           |
| In your mailbox check your <b>ARYA invitation</b> and connect to the CMS from the link provided:                                                                                                    | Enter your <b>Username</b><br>(Email) and<br><b>Password</b> received<br>in the invitation, and<br>click <b>Login</b> . | Enter a New<br>Password. And click<br>Confirm. |
| These are your ARYA credentials:<br>USERNAME:<br>PASSWORD:<br>You can sign in to ARYA at <u>https://arya.spinetx.cloud?iform=explicit</u><br>The above password is temporary and expires after 60 days. You will be<br>requested to set a permanent password on your first sign in. Note that the<br>account will be locked after the temporary password expires, so do not<br>forget to sign before that. | SON NI<br>FORGOTI HAS MOND?                                                                                             | CONTRA                                         |
| ARYA Team                                                                                                    |                                                                                                    |                                                |

waves system

#### 1st registration to ARYA (2 of 2):

| Step 3                                                                                           |                                   | Step 4                                                                               |                                                                                  | Step 5                                       |                |
|--------------------------------------------------------------------------------------------------|-----------------------------------|--------------------------------------------------------------------------------------|----------------------------------------------------------------------------------|----------------------------------------------|----------------|
| <b>Check details</b><br>Check your account<br>registration details<br>and click <b>Confirm</b> . | CHECK<br>DETAILS<br>Gene<br>Jehan | Validate<br>of use<br>Read the Tern<br>link provided of<br>account active<br>Accept. | the conditions<br>as of Use at the PDF<br>and complete your<br>ation by clicking | Welcome<br>You are now<br>logged in to ARYA! | Image: Sign in |

#### Login to ARYA:

| Step 1                                                                   | Step 2                            | Step 3        |
|--------------------------------------------------------------------------|-----------------------------------|---------------|
| <section-header><text><text><text></text></text></text></section-header> | <section-header></section-header> | <text></text> |